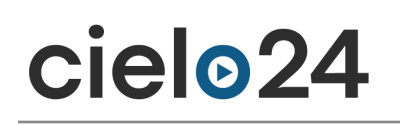

## Panopto cielo24 integration instructions

## cielo24 Video Tutorial

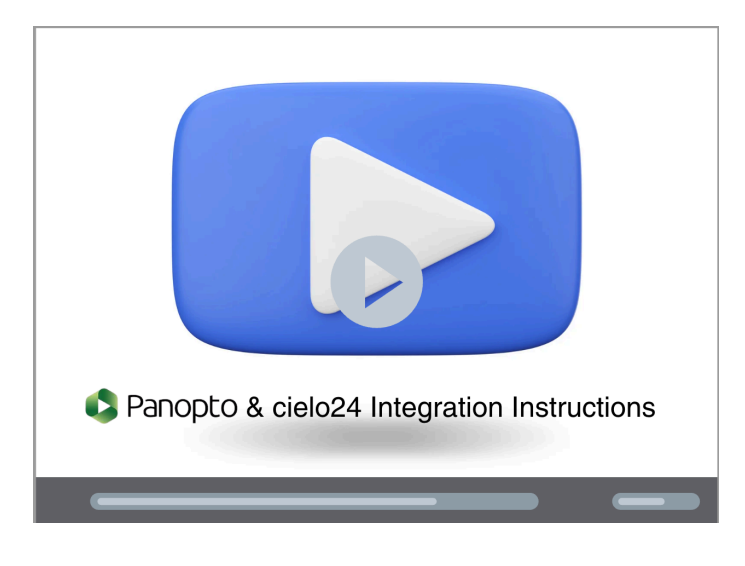

Panopto video tutorials can be found here.

## Automatic Folder Captioning

Set up automatic captioning for all **new** recordings added to a specific folder. Note that this will not request captions for sessions already in the folder.

- 1. Navigate to All Folders
- 2. Click the **Settings** icon next to your desired folder
- 3. Select the Settings tab
- 4. Choose your preferred captioning provider from the dropdown menu (different providers can be selected for different folders)
- 5. Once enabled, all new files uploaded to this folder will automatically be sent for captioning

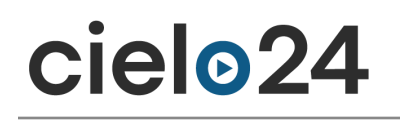

| sessions | 2<br>sessions | Default F | older | Stats | Delete |  |
|----------|---------------|-----------|-------|-------|--------|--|
|          |               |           |       |       |        |  |
|          |               |           |       |       |        |  |
|          |               |           |       |       |        |  |

## Manual Per Job/File Captioning

You can also submit individual caption requests on a per-job/file basis.

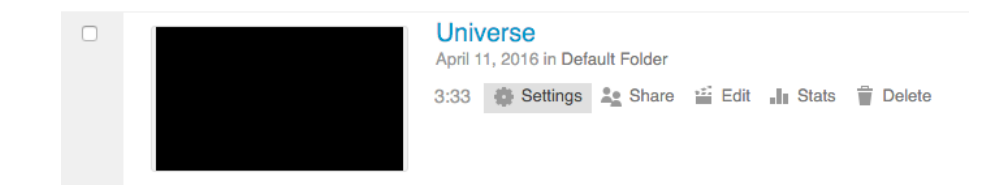

- 1. Go to All Sessions
- 2. Click the Settings icon next to the desired session
- 3. Navigate to the Captions tab
- 4. Select Request Captions
- 5. Choose your desired service level
- 6. Click Order

| dfa60c1e05044c9f85                                                                              | ▶ dfa60c1e05044c9f85bc5a4fa363c55b                                             |                                                                                    |                                                                                                    |    |  |
|-------------------------------------------------------------------------------------------------|--------------------------------------------------------------------------------|------------------------------------------------------------------------------------|----------------------------------------------------------------------------------------------------|----|--|
| ecording<br>Your nets (sunsats@cido24<br>Notes are synchronized to<br>you type them. Type and h | Overview<br>Share<br>Outputs<br>Streams<br>Search<br>Captions<br>Manage<br>Log | Request Captions<br>Service level<br>Upload Captions<br>Choose File No file chosen | cele04 24 Hour Turneround (Proity)<br>Professional quality (99% accurate), English.<br>Order<br>Upload Captions | \$ |  |